## How to change your password

- 1. Go to https://azuregateway.prato.be/RDWeb/
- 2. Click on "Click here to change your password"

| Domain\user name:                   | *1 |
|-------------------------------------|----|
| Password:                           | *1 |
| Click here to change your password. |    |

3. Fill in your current credentials and chose a new password and click on "Submit"

| Domain\user name:     | prato\gielen jeroen |
|-----------------------|---------------------|
| Current password:     | •••••               |
| New password:         | ••••••              |
| Confirm new password: | •••••               |
| Submit                | Cancel              |

4. If successfully changed following screen will appear:

| Domain\user name:     | (ki) |
|-----------------------|------|
| Current password:     |      |
| New password:         |      |
| Confirm new password: |      |

Your password has been successfully changed.

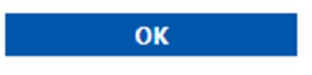

Note:

The passwords must meet the following requirements:

- 1. Minimum password length: 8
- 2. Numbers of passwords remembered: 12
- 3. Password must meet complexity
  - a. Not contain the user's account name or parts of the user's full name that exceed two consecutive characters
  - b. Contain characters from three of the following four categories:
- i. English uppercase characters (A through Z)
- ii. English lowercase characters (a through Z)
- iii. Base 10 digits (0 through 9)
- iv. Non-alphabetic characters (for example, !, \$, #, %)